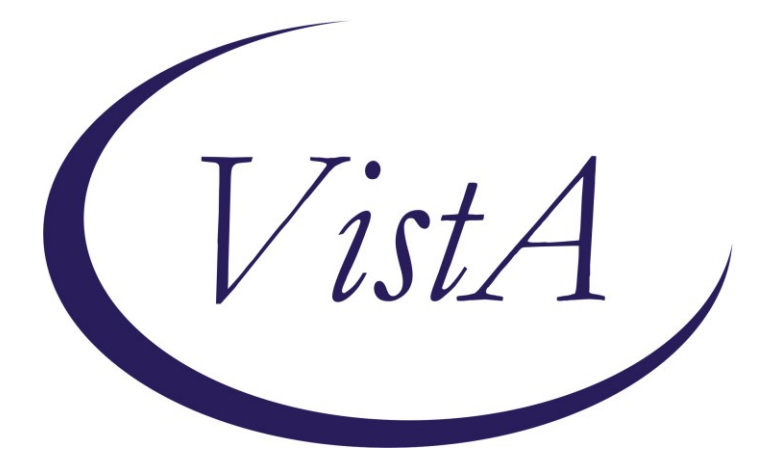

Update \_2\_0\_215

# **Clinical Reminders**

### VA-WHS WELL-BEING SIGNS Install Guide

August 2021

Product Development Office of Information Technology Department of Veterans Affairs

| Table of Contents |   |
|-------------------|---|
| INTRODUCTION      | 1 |
| INSTALL DETAILS   | 2 |
| INSTALL EXAMPLE   | 2 |
| POST INSTALLATION | 6 |

# Introduction

VA Office of Patient Centered Care and Cultural Transformation program has created a new reminder dialog template for vitality and well-being signs.

This template will apply to all patients, to be completed when any provider type completes review of well-being signs in any clinic. They are collecting national health factors to track percentage rated over time and track utilization. Well-being signs are measure of overall well-being and finalizing validation process.

Workflow: Within encounter with Veteran, provider can incorporate assessment of wellbeing signs and utilize this template to capture/document veteran self reported rating.

UPDATE\_2\_0\_215 contains 1 Reminder Exchange entry: UPDATE\_2\_0\_215 VA-WHS WELL-BEING SIGNS

#### The exchange file contains the following components:

#### **HEALTH FACTORS**

**VA-REMINDER UPDATES VA-UPDATE 2 0 215** VA-HEALTH AND WELL BEING [C] VA-WHS SCORE OF 20% OR LESS VA-WHS VITALITY/WELL BEING SCORE VA-WHS SATISFACTION DECLINED **VA-WHS SATISFACTION 100% VA-WHS SATISFACTION 90% VA-WHS SATISFACTION 80% VA-WHS SATISFACTION 70% VA-WHS SATISFACTION 60%** VA-WHS SATISFACTION 50% **VA-WHS SATISFACTION 40% VA-WHS SATISFACTION 30% VA-WHS SATISFACTION 20%** VA-WHS SATISFACTION 10% **VA-WHS SATISFACTION 0%** VA-WHS FUNCTION DECLINED VA-WHS FUNCTION 100% VA-WHS FUNCTION 90% **VA-WHS FUNCTION 80%** VA-WHS FUNCTION 70% **VA-WHS FUNCTION 60%** VA-WHS FUNCTION 50% **VA-WHS FUNCTION 40% VA-WHS FUNCTION 30% VA-WHS FUNCTION 20% VA-WHS FUNCTION 10%** 

VA-WHS FUNCTION 0% VA-WHS PARTICIPATE DECLINED VA-WHS PARTICIPATE 100% VA-WHS PARTICIPATE 90% VA-WHS PARTICIPATE 80% VA-WHS PARTICIPATE 70% VA-WHS PARTICIPATE 60% VA-WHS PARTICIPATE 50% VA-WHS PARTICIPATE 50% VA-WHS PARTICIPATE 30% VA-WHS PARTICIPATE 20% VA-WHS PARTICIPATE 10% VA-WHS PARTICIPATE 10% VA-WHS VITALITY/WELL-BEING NOTE

#### **REMINDER TERM**

VA-REMINDER UPDATE\_2\_0\_215

#### **REMINDER DIALOG**

VA-WHS WELL-BEING SIGNS

### **Install Details**

This update is being distributed as a web host file. The address for the host file is: https://Redacted /UPDATE\_2\_0\_215.PRD

The file will be installed using Reminder Exchange, programmer access is not required. Installation:

================

This update can be loaded with users on the system. Installation will take less than <mark>5</mark> minutes.

### **Install Example**

To Load the Web Host File. Navigate to Reminder exchange in Vista

| +     | +        | Next   | Scre  | en     | - Prev  | Screen | ??  | ? More | Acti | ions        |         | >>>          |
|-------|----------|--------|-------|--------|---------|--------|-----|--------|------|-------------|---------|--------------|
| CFE   | Create   | Exch   | ange  | File   | Entry   |        | LHF | Load   | Host | t File      |         |              |
| CHF   | Create   | Host   | File  |        |         |        | LMM | Load   | Mai] | lMan Messag | e       |              |
| CMM   | Create   | Mail   | Man M | lessag | ge      |        | LR  | List   | Remi | inder Defin | itions  |              |
| DFE   | Delete   | Exch   | ange  | File   | Entry   |        | LWH | Load   | Web  | Host File   |         |              |
| IFE   | Instal   | l Excl | hange | File   | e Entry |        | RI  | Remi   | nder | Definition  | Inquiry |              |
| IH    | Instal   | latio  | n His | tory   |         |        | RP  | Repa   | ck   |             |         |              |
| Seled | ot Actio | on: No | ext S | creer  | n// LWH | Load   | Web | Host   | File |             |         |              |
| Inpu  | t the U  | RL fo  | r the | .pro   | file:   | https: | /.  |        |      |             | /UPDATE | _2_0_215.PRD |

At the <u>Select Action</u>: prompt, enter <u>LWH</u> for Load Web Host File At the <u>Input the url for the .prd file</u>: prompt, type the following web address: <u>https://Redacted /UPDATE 2 0 215.PRD</u>

You should see a message at the top of your screen that the file successfully loaded.

Search and locate an entry titled **UPDATE\_2\_0\_215 VA-WHS WELL-BEING SIGNS** in reminder exchange.

| +Item  | Entry                                            | Source                           | Date Packed      |
|--------|--------------------------------------------------|----------------------------------|------------------|
| 212    | UPDATE_2_0_215 VA-WHS                            |                                  | 08/03/2021@11:31 |
| 213    | WELL-BEING SIGNS<br>UPDATE2_0_216 VA-CRC AVERAGE |                                  | 06/01/2021008:27 |
| 214    | UPDATE_2_0_217 VA-TELERETINOPA                   |                                  | 07/27/2021@14:19 |
| 215    | UPDATE_20_22 VA-GATEWAY TO                       |                                  | 05/12/2017009:36 |
| 216    | UPDATE_2_0_221 VA-RAI FRAILTY<br>SCORE           |                                  | 06/30/2021005:49 |
| +      | + Next Screen - Prev Scree                       | n ?? More Actions                | >>>              |
| CFE C  | reate Exchange File Entry                        | LHF Load Host File               |                  |
| CHF C  | reate Host File                                  | LMM Load MailMan Mes             | sage             |
| CMM C  | reate MailMan Message                            | LR List Reminder De              | finitions        |
| DFE D  | elete Exchange File Entry                        | LWH Load Web Host Fi             | 1e               |
| IFE I  | nstall Exchange File Entry                       | RI Reminder Definit              | ion Inquiry      |
| IH I   | nstallation History                              | RP Repack                        |                  |
| Select | Action: Next Screen// IFE Ins                    | tall Ex <u>c</u> hange File Entr | .A.              |
| Enter  | a list or range of numbers (1-46                 | 7): 212                          |                  |
|        |                                                  |                                  |                  |

At the **Select Action** prompt, enter **IFE** for Install Exchange File Entry

Enter the number that corresponds with your entry UPDATE\_2\_0\_215 VA-WHS WELL-BEING SIGNS (*in this example it is entry 293. It will vary by site*). The date of the exchange file should be 08/03/2021.

THIS NEXT STEP IS NEW – PLEASE PAY CLOSE ATTENTION BEFORE YOU INSTALL ALL COMPONENTS, YOU NEED TO **INSTALL SELECT** THE NEW REMINDER SPONSOR ENTRY ONLY (ITEM 43):

| +     | Component                                             | Category     | Exists |
|-------|-------------------------------------------------------|--------------|--------|
| 32    | VA-WHS PARTICIPATE 90%                                |              |        |
| 33    | VA-WHS PARTICIPATE 80%                                |              |        |
| 34    | VA-WHS PARTICIPATE 70%                                |              |        |
| 35    | VA-WHS PARTICIPATE 60%                                |              |        |
| 36    | VA-WHS PARTICIPATE 50%                                |              |        |
| 37    | VA-WHS PARTICIPATE 40%                                |              |        |
| 38    | VA-WHS PARTICIPATE 30%                                |              |        |
| 39    | VA-WHS PARTICIPATE 20%                                |              |        |
| 40    | VA-WHS PARTICIPATE 10%                                |              |        |
| 41    | VA-WHS PARTICIPATE 0%                                 |              |        |
| 42    | VA-WHS VITALITY/WELL-BEING NOTE                       |              |        |
|       |                                                       |              |        |
| REMIN | DER SPONSOR                                           |              |        |
| 43    | WHOLE HEALTH                                          |              |        |
| DEMTN |                                                       |              |        |
|       | + Nevt Sonoon - Dnev Sonoon - 22 Mana Astiens         |              |        |
| ТА    | Install all Components IS Install Colost              | ad Component | ~~~    |
|       | t Action: Next Concert/ IC Install Colocted Compenses |              |        |
| Selec | t Action. Next Screen// 15 Install Selected Componen  |              |        |
| Serec | (1-45): 43                                            |              |        |
|       |                                                       |              |        |
|       |                                                       |              |        |

```
Select Action: Quit// is Install Selected Component
Select Component(s): (1-42): 43
```

```
REMINDER SPONSOR entry WHOLE HEALTH is NEW,
what do you want to do?
Select one of the following:
C Create a new entry by copying to a new name
I Install
Q Quit the install
S Skip, do not install this entry
Enter response: I// nstall
```

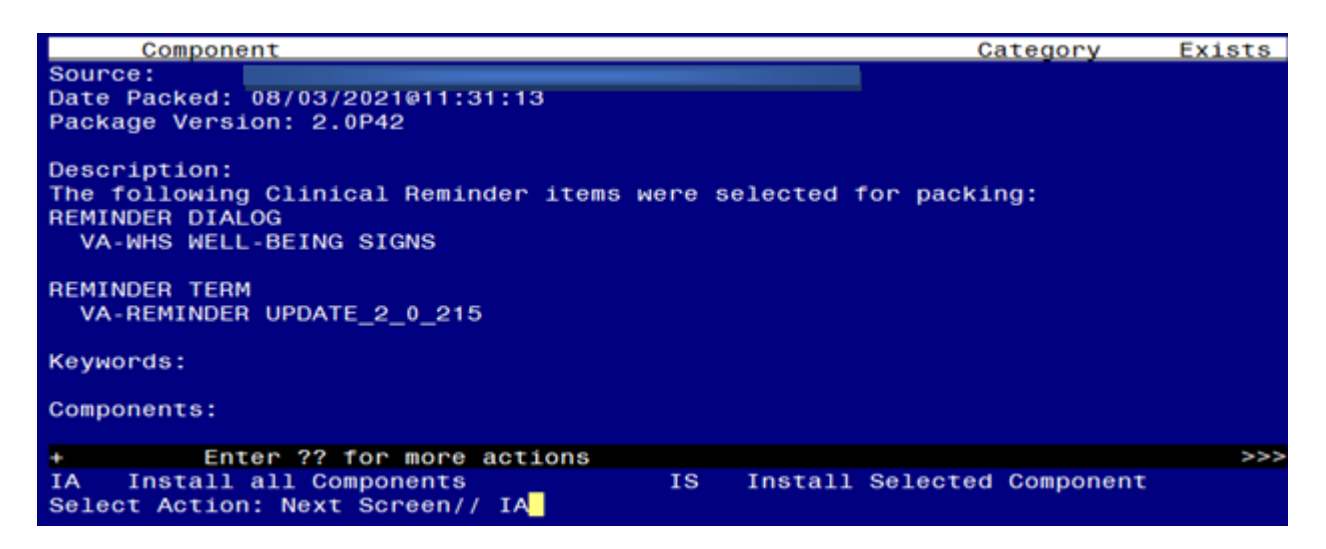

At the **Select Action** prompt, type **IA** for Install all Components and hit enter.

Select Action: Next Screen// IA Install all Components

You will see several prompts, for all new entries you will choose I to Install For components that already exists but the packed component is different, choose S to Skip. You will be promped to install the reminder dialog component (VA-WHS WELL-BEING SIGNS). You will choose to install all even though some components may have an X to indicate that they exist.

| Pacl      | ked         | reminde                      | r dialog:                | VA-WHS                | WELL-BEING S                | IGNS [NATIO              | NAL DIA | ALOG]                 |          |
|-----------|-------------|------------------------------|--------------------------|-----------------------|-----------------------------|--------------------------|---------|-----------------------|----------|
| Ite       | em          | Seq. Di                      | <u>alog Find</u> :       | ings                  |                             |                          |         | Туре                  | Exists   |
| -         | 1           | VA-WHS                       | WELL-BEIN                | NG SIGN:              | S                           |                          |         | dialog                |          |
| 2         | 2           | 10 VA-G<br>V1                | P WHS VITA               | ALITY/W               | ELL-BEING SIG               | NS MASTER GI             | ROUP    | group                 |          |
|           |             | Fi                           | nding: VA                | -WHS VI               | TALITY/WELL-B               | EING NOTE (I             | EALTH   | FACTOR)               | X        |
| (         | 3           | 10.20 V.<br>Fi               | A-BLÂNK LI<br>ndina: *No | INE DIA<br>ONE*       | LOG & NOTE                  |                          |         | element               | x        |
| 4         | 4           | 10.30 V.                     | A-GP WHS \<br>nding: *N  | VITALIT               | Y/WELL-BEING                | PARTICIPATE              |         | group                 |          |
| 5         | 5           | 10.30.1                      | N VA-WHS V               |                       | V/WELL-BEING L              | PARTICIPATE              | በ‰      | element               |          |
|           | 0           | Fi                           | AV :nninn                | -WHS PAI              | RTICIPATE 0%                | (HEALTH EAC              | TOR )   | 010mone               | x        |
| e         | 6           | 10.30.2                      | O VA-WHS V               | VITALIT               | Y/WELL-BEING                | PARTICIPATE              | 10%     | element               | Ŷ        |
|           | 0           | Fi                           | ndina: VA                | -WHS PAI              | STICIPATE 10%               | (HEALTH FA               | CTOR    | 010110110             | x        |
| -         | 7           | 10.30.3                      | 0 VA-WHS V               | VITALIT'              | /WELL-BEING                 | PARTICIPATE              | 20%     | element               |          |
|           |             | Fi                           | ndina: VA                | -WHS PAI              | STICIPATE 20%               | (HEALTH FA               | CTOR    | 010110110             | x        |
| ÷         |             | + Ne                         | xt Screen                | - Pro                 | ev Screen ?                 | ? More Acti              | ons     |                       |          |
| DD        | Dj          | ialog De                     | tails                    | DT                    | Dialog Text                 | IS                       | Inst    | tall <b>S</b> elected |          |
| DF        | Di          | ialoŭ Fi                     | ndinas                   | DU                    | Dialog Usage                | QU                       | Quit    | t                     |          |
| DS        | Di          | ialog Su                     | mmarv                    | IA                    | Install All                 |                          |         |                       |          |
| Sele      | ect         | Action:                      | Next Scre                | een// I/              | <b>Α</b>                    |                          |         |                       |          |
| Λ+ +I     | ho (        | Soloot A                     | otion pron               | not tur               | • IA to install t           | a dialag: <mark>V</mark> |         |                       | C        |
|           | ne <u>c</u> | Select A                     | <u>ction</u> pron        | прі, туре             | e <u>ia</u> lo install li   | ie dialog. <b>V</b>      |         | WELL-DEIN             | J        |
| SIG       | <b>NS</b>   |                              |                          |                       |                             |                          |         |                       |          |
| Sele      | ect /       | Action: N                    | lext Scree               | n// <mark>IA I</mark> | nstall All                  |                          |         |                       |          |
| Inct      | oll r       | omindor                      | dialog and               |                       | nonente with                | no further ch            | andoe   |                       |          |
| 1130      | aiiji       | enninder                     | ulalog and               |                       | nponents with               |                          | langes  |                       |          |
| Pac       | кеа         | reminde                      | r dialog:                | VA-WHS                | WELL-BEING S                | IGNS [NATIO              | NAL DI  | ALOG                  |          |
| VA-I      | WHS         | WELL-BE                      | ING SIGNS                | (remin                | der dialog) i               | nstalled fr              | om exc  | hange file.           | <u> </u> |
| Ite       | em          | <u>Seq. Di</u>               | <u>alog Find</u>         | <u> 1ng s</u>         |                             |                          |         | Туре                  | Exists   |
|           | 1           | VA-WHS                       | WELL-BEI                 | NG SIGN               | S                           |                          |         | dialog                | x        |
|           | _           |                              |                          | · · · · · · · ·       |                             |                          |         |                       |          |
|           | 2           | 10 VA-G<br>V1                | P WHS VIT                | ALITY/W               | ELL-BEING SIG               | NS MASTER G              | ROUP    | group                 | X        |
|           |             | Fi                           | nding: VA                | -WHS VI               | TALITY/WELL-B               | EING NOTE (              | HEALTH  | FACTOR)               | Х        |
| ;         | 3           | 10.20 V                      | A-BLANK L                | INE DIA               | LOG & NOTE                  |                          |         | element               | X        |
|           |             | Fi                           | nding: *N                | ONE*                  |                             |                          |         |                       |          |
| 4         | 4           | 10.30 V                      | A-GP WHS                 | VITALIT               | Y/WELL-BEING                | PARTICIPATE              |         | group                 | Х        |
|           |             | Fi                           | nding: *N                | ONE*                  |                             |                          |         |                       |          |
| ļ         | 5           | 10.30.1                      | 0 VA-WHS                 | VITALIT               | Y/WELL-BEING                | PARTICIPATE              | 0%      | element               | Х        |
|           |             | Fi                           | nding: VA                | -WHS PA               | RTICIPATE 0%                | (HEALTH FAC              | TOR)    |                       | Х        |
| (         | 6           | 10.30.2                      | 0 VA-WHS                 | VITALIT               | Y/WELL-BEING                | PARTICIPATE              | 10%     | element               | х        |
|           |             | Fi                           | nding: VA                | -WHS PA               | RTICIPATE 10%               | (HEALTH FA               | CTOR)   |                       | х        |
| -         | 7           | 10.30.3                      | 0 VA-WHS                 | VITALIT               | Y/WELL-BEING                | PARTICIPATE              | 20%     | element               | х        |
|           |             | Fi                           | nding: VA                | -WHS PA               | RTICIPATE 20%               | (HEALTH FA               | CTOR)   |                       | X        |
| +         |             | + Ne                         | xt Screen                | - Pr                  | ev Screen ?                 | ? More Acti              | ons     |                       |          |
| DD        | D.1         | ialog De                     | tails                    | DT                    | Dialog Text                 | IS                       | Ins     | tall Selected         | d        |
|           |             |                              |                          |                       |                             |                          |         |                       |          |
| DF        | D :         | 1alo <u>a Fi</u>             | ndinas                   | DU                    | Dialog Usage                | <u> </u>                 | Qui     | t                     |          |
| DF<br>DS_ | D (<br>D (  | ialog Fi<br>ialo <u>a Su</u> | ndings<br>mmarv          | DU<br>IA              | Dialog Usage<br>Install All | QU                       | Qui     | .t                    |          |

After completing this dialog install, you will type Q.

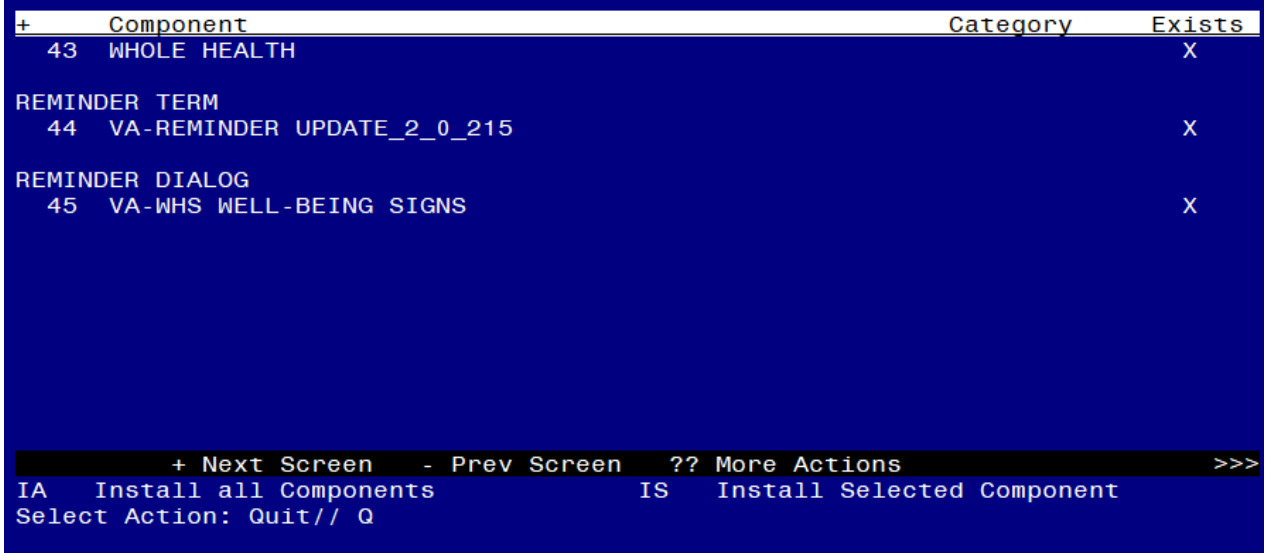

You will then be returned to this screen. At the <u>Select Action</u> prompt, type Q.

Install complete.

# **Post Installation**

1. Make the Dialog template available to be attached to a Personal or Shared template or to be able to attach the dialog to a progress note title.

Select Reminder Managers Menu <TEST ACCOUNT> Option: **CP** CPRS Reminder Configuration

- CA Add/Edit Reminder Categories
- CL CPRS Lookup Categories
- CS CPRS Cover Sheet Reminder List
- MH Mental Health Dialogs Active
- PN Progress Note Headers
- RA Reminder GUI Resolution Active
- TIU TIU Template Reminder Dialog Parameter
- DEVL Evaluate Coversheet List on Dialog Finish
- DL Default Outside Location
- PT Position Reminder Text at Cursor
- LINK Link Reminder Dialog to Template
- TEST CPRS Coversheet Time Test
- NP New Reminder Parameters
- GEC GEC Status Check Active
- WH WH Print Now Active

Select CPRS Reminder Configuration <TEST ACCOUNT> Option: **TIU** TIU Template Reminder Dialog Parameter

Reminder Dialogs allowed as Templates may be set for the following:

- 1 User USR [choose from NEW PERSON]
- 3 Service SRV [choose from SERVICE/SECTION]
- 4 Division DIV [SALT LAKE CITY]
- 5 System SYS [NATREM.FO-SLC.MED.VA.GOV]

Enter selection: **5** Choose the appropriate number for your site. Your site may do this by System or other levels. The example below uses SYSTEM level.

Setting Reminder Dialogs allowed as Templates for System: NATREM.FO-SLC.MED.VA.GOV Select Display Sequence: **?** 

388 VA-COVID-19 TELEPHONE FOLLOW-UP389 VA-SRA-CONSULT RESPONSE (D)

When you type a question mark above, you will see the list of #'s (with dialogs) that are already taken. Choose a number **NOT** on this list. For this example, 390 is not present so I will use 390.

Select Display Sequence: **390** Are you adding 390 as a new Display Sequence? Yes// **YES** 

Display Sequence: 390// <Enter> 390 Clinical Reminder Dialog: VA-WHS WELL-BEING SIGNS NATIONAL

...OK? Yes// <mark><Enter></mark> (Yes)

#### 2. Setup of Note Title.

The note title to create to associate with this template is: WELL-BEING SIGNS

VHA Enterprise Standard Title: **INTEGRATIVE HEALTH NOTE** 

You can add this to your document class where whole health notes are located.

**Note:** Comprehensive information on Creating new Document Classes and Titles can be found beginning on page 54 of the TIU/ASU Implementation Guide at the following link: <u>http://www.va.gov/vdl/documents/Clinical/CPRS-</u> <u>Text Integration Utility (TIU)/tiuim.pdf</u>

#### 3. Associate the reminder dialog with the note title in CPRS

In CPRS, open the Template Editor, expand Document Titles, select the appropriate folder (if applicable), then click New Template (top right-hand corner).

|                                                                                                    |                                                                                                    |   |                    |              |                                                      |                                                                           |                                                                                                 | -                                                                | ~                         |
|----------------------------------------------------------------------------------------------------|----------------------------------------------------------------------------------------------------|---|--------------------|--------------|------------------------------------------------------|---------------------------------------------------------------------------|-------------------------------------------------------------------------------------------------|------------------------------------------------------------------|---------------------------|
| - Iemplate Editor                                                                                                    |                                                                                                    |   |                    |              |                                                      |                                                                           |                                                                                                 |                                                                  | ×                         |
| Edit Action Tools                                                                                                    |                                                                                                    |   |                    |              |                                                      |                                                                           | New Tem                                                                                         | plate                                                            |                           |
| Shared Templates                                                                                                    |                                                                                                    | 1 | Personal Templates |              | Shared T                                             | emplate Pror                                                              | nartier                                                                                         |                                                                  |                           |
| V 🗿 Document Titles                                                                                                    | ^                                                                                                    |   | > - 🗿 My Templates |              | Na <u>m</u> e:                                       | WELL-BRI                                                                  | NG SIGNS                                                                                        |                                                                  |                           |
| DIABETIC TELERETINAL IM                                                                                                    | AGING CONSULT NOTE                                                                                                    |   |                    |              | Template                                             | Туре:                                                                     | Reminder                                                                                        | Dialog                                                           | ~                         |
| > 🛃 Well Child Birth to 1 year                                                                                                    |                                                                                                    |   |                    |              | Paminda                                              | Dialog                                                                    | Va.Whe Wall P                                                                                   | laina Sir                                                        | anc 🗐                     |
| > 🚰 WELL CHILD 1:12                                                                                                    |                                                                                                    |   |                    |              | Keiminger                                            | Tigund.                                                                   | varios meine                                                                                    | ening any                                                        | 1.02                      |
| COMMUNITY NURSING HC PROGRESS NOTE:SC VETEI SUICIDE SAFETY PLAN COVID-19 PROCANTIGEN R COVID-19 PREVENTIVE HE COMMUNITY CARE-REQUE PATIENT RECORD FLAG CAR SUICIDE REPLEMITION HIG | DME FOLLOW UP VISIT<br>RAN APPT REVIEW-INITIAL CONTACT<br>RAN APPT REVIEW FOLLOW UP<br>RESULTS NOTE<br>ALTH INVENTORY<br>EST FOR SERVICE<br>TEGORY I - MIGH RISK FOR SUICIDE<br>H DISK ELAC CONSULT DESEMANCE | • |                    |              | Hide I<br>Templ<br>Draw<br>Exclue<br>Group<br>Boiler | tems in<br>ates<br>fr<br>de from<br>plate<br>umber of Bla<br>usert betwee | Dislog Pro<br>Display<br>Only Sh<br>Indent I<br>One Iter<br>Hide Dis<br>ank Lines to<br>n items | Derties<br>Only<br>ow First<br>Dialog Ite<br>m Only<br>alog Item | Line<br>ems<br>ts<br>Lock |
| ✓ <u>H</u> ide Inactive                                                                                                    | 👚 🕈 Delete 🗙                                                                                                    |   | Hide Inactive      | 🛧 🔸 Delete 🗙 |                                                      |                                                                           |                                                                                                 |                                                                  |                           |
| Associated Title: WELL-BEING SIGNS                                                                                                    |                                                                                                    |   |                    |              |                                                      |                                                                           |                                                                                                 |                                                                  | •                         |
|                                                                                                    |                                                                                                    |   |                    | -            |                                                      |                                                                           |                                                                                                 |                                                                  |                           |
| Edit Shared Templates                                                                                                    | Show Template Notes                                                                                                    |   |                    |              |                                                      | OK                                                                        | Cancel                                                                                          | Ар                                                               | ply                       |

Type in the following information: Name: WELL-BEING SIGNS Template Type: Reminder Dialog Reminder Dialog: VA-WHS WELL-BEING SIGNS

Next, type in the Associated Title name – **WELL-BEING SIGNS** – then click Apply.